CSP-LA 端末入替えマニュアル

注)インストールには、管理者権限が必要です。 管理者権限があるアカウントでインストールを実行して下さい。

- 注)ご利用のウィルス対策ソフトを終了させてから、 インストールを実行して下さい。
- 注)1つのIDを複数のご担当者にて共有することはできません。
- 注)本マニュアルは、JNX接続サービスまでの手順となります。 JNX接続完了後、各システムへの接続をお願いします。
- 注)本手順は、下記ブラウザを対象としています。 ・ブラウザ: Microsoft Edge
- 注)本マニュアルを進めるにあたりまして、 サービスご利用開始時にご送付させていただきました、 開始案内の書類が必要となります。

## 改定履歴

| 改定日        | 内容                       |
|------------|--------------------------|
| 2014/6/13  | 初版作成                     |
| 2014/8/6   | ActiveXフィルター無効化に関する記述を追加 |
| 2018/8/27  | WindowsXPに関する手順を削除       |
| 2020/3/4   | クライアントソフト更新に伴う記載を変更      |
| 2020/7/13  | サインイン時(パスワード入力時)の記載を変更   |
| 2020/12/23 | お問い合わせ窓口の記載を変更           |
| 2021/10/29 | Microsoft Edge用の手順に修正    |
| 2021/12/13 | ファイルキーダウンロードサイトの変更       |
| 2022/10/13 | スクリーンショットを修正             |
| 2024/3/7   | クライアントソフトのインストール手順を変更    |
| 2025/1/13  | 画像の差し替え                  |

## 目次

|                        | 内容                    | PAGE |
|------------------------|-----------------------|------|
| インストールに関する問合せ先         |                       |      |
| はじめに: インストール完了までの全体の流れ |                       |      |
| STEP1                  | ファイルキーダウンロードサイトのロック解除 | 5    |
| STEP2                  | ファイルキーのダウンロード         | 9    |
| STEP3 CSP-LAサインイン手順    |                       | 16   |
| 補足                     | CSP-LA接続性確認手順         | 29   |
| FAQ                    |                       |      |

## インストールに関する問合せ先

## ◆お問合せ窓口

株式会社トヨタシステムズ

カスタマーセンター

問い合わせサイト: https://ts-customer-center.custhelp.com/

## はじめに: 端末入替え完了までの全体の流れ

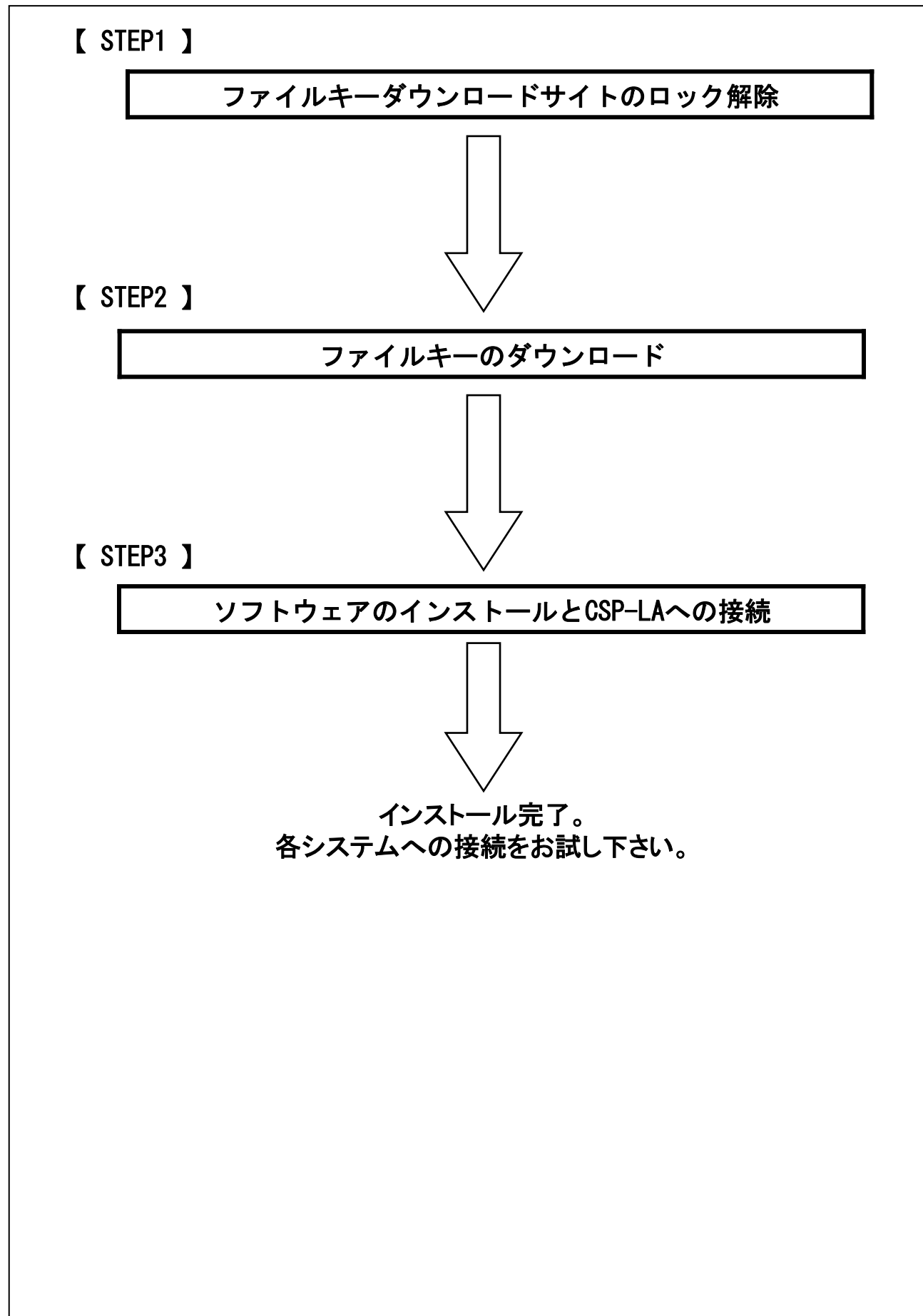

## 【 STEP1 】ファイルキーダウンロードサイトのロック解除

# 【 STEP1 】 ファイルキーダウンロードサイトの ロック解除

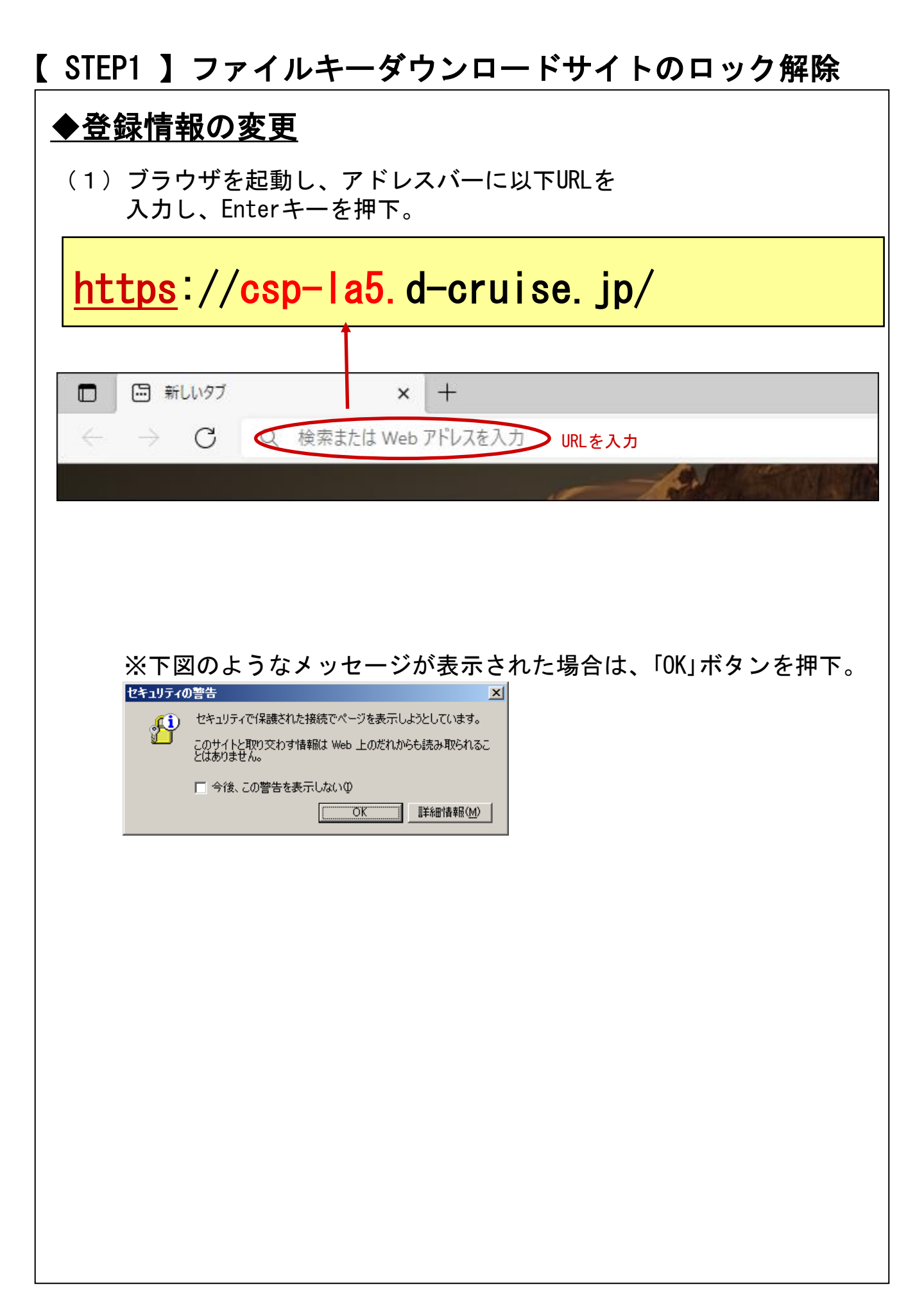

## 【 STEP1 】ファイルキーダウンロードサイトのロック解除

(2) Helpボタンを押下。 🗶 🗖 🧧 CSP-LA サービス × + ← C 👶 https://csp-la3.toyotasystems.jp/dana-na/auth/url\_loxylEOttJNoT47W5/welco このサイトはメンバ専用ページです CSP-LA サービス Sign In 接統ID サインイン 「Filekeyロック解除について」項の案内に沿って (3) 「お問い合わせフォーム」からロック解除を申請します。 Filekeyロック解除について Webフォームによるお問い合わせとなります。 以下ご対応をお願い致します。 ① 下部にある「お問い合わせフォーム」をクリック ユーザー登録(ログインIDの作成)してログイン ③ 問い合わせフォームへ以下内容を記入 <ご利用サービス> … 『ネットワーク > CSP-LA』を選択 <お問合せの分類> … 『各種申請 > その他申請』 を選択 <件名> - … 『CSP-LA Filekevロック解除』と記入 <お問合せ内容> … 『ご契約接続ID(\*\*\*@filekey)』と『ご用件』の記入をお願いします。 お問い合わせフォーム 「お問い合わせフォーム」をクリック ※TSカスタマーセンターポータルのアカウントが必要になるため、 未登録の場合は「お問い合わせフォーム」をクリック後、 「新規登録」よりアカウントを取得してください。

※次項にも「Filekeyロック解除について」項の問い合わせフォーム 記入内容を記載

## 【 STEP1 】ファイルキーダウンロードサイトのロック解除

| (4)ログイン後、フォームに変更内容を記入して送信                                                                                                    |
|----------------------------------------------------------------------------------------------------|
| □         質問をする。職場 - Microsoft Edge         - □         X                                                                                                    |
| □ http://www.commentations.com//www.commentations.com//www.commentations.com//www.com//www.com//////////////////////////////////// |
| ログイン中:                                                                                                    |
| ┃                                                                                                    |
|                                                                                                    |
| <b>ご利用サービス</b> 選択 <b>→</b> お問合せの分類 選択 <b>→</b>                                                                                                    |
|                                                                                                    |
|                                                                                                    |
| ンボロシング         ンボロシング         シアレンシング         シアレンシング         シアレンシング         シアレンシング         シアレンシング         シアレンシング         シアレンシング         シアレンシング         シアレンシング         シアング         シアング         シアング         シアング         シアング         シアング         シアング         シアング         シアング         シアング         シアング         シアング         シアング         シアング         シアング         シアング         シアング                                 |
| ご利用の接続IDとファイルキーロック解除の旨をご記入下さい。<br>ご記入いただいたIDを対象にファイルキーのロックが解除されます。                                                                                                    |
| ※反映には3営業ほどを要する場合がございます                                                                                                    |
| ■変更に必要な項目<br>・接続ID (***@csp001) ~~本文雛形~~                                                                                                    |
| ファイルキーのロック解除をお願いします。                                                                                                    |
| 接続ID    :                                                                                                    |
|                                                                                                    |

ファイルキーロック解除の完了後、完了のご連絡をいたします。 完了のご連絡が入りましたら、次のSTEPへお進みください。

## 【 STEP2 】ファイルキーのダウンロード

# 【 STEP2 】 ファイルキーのダウンロード

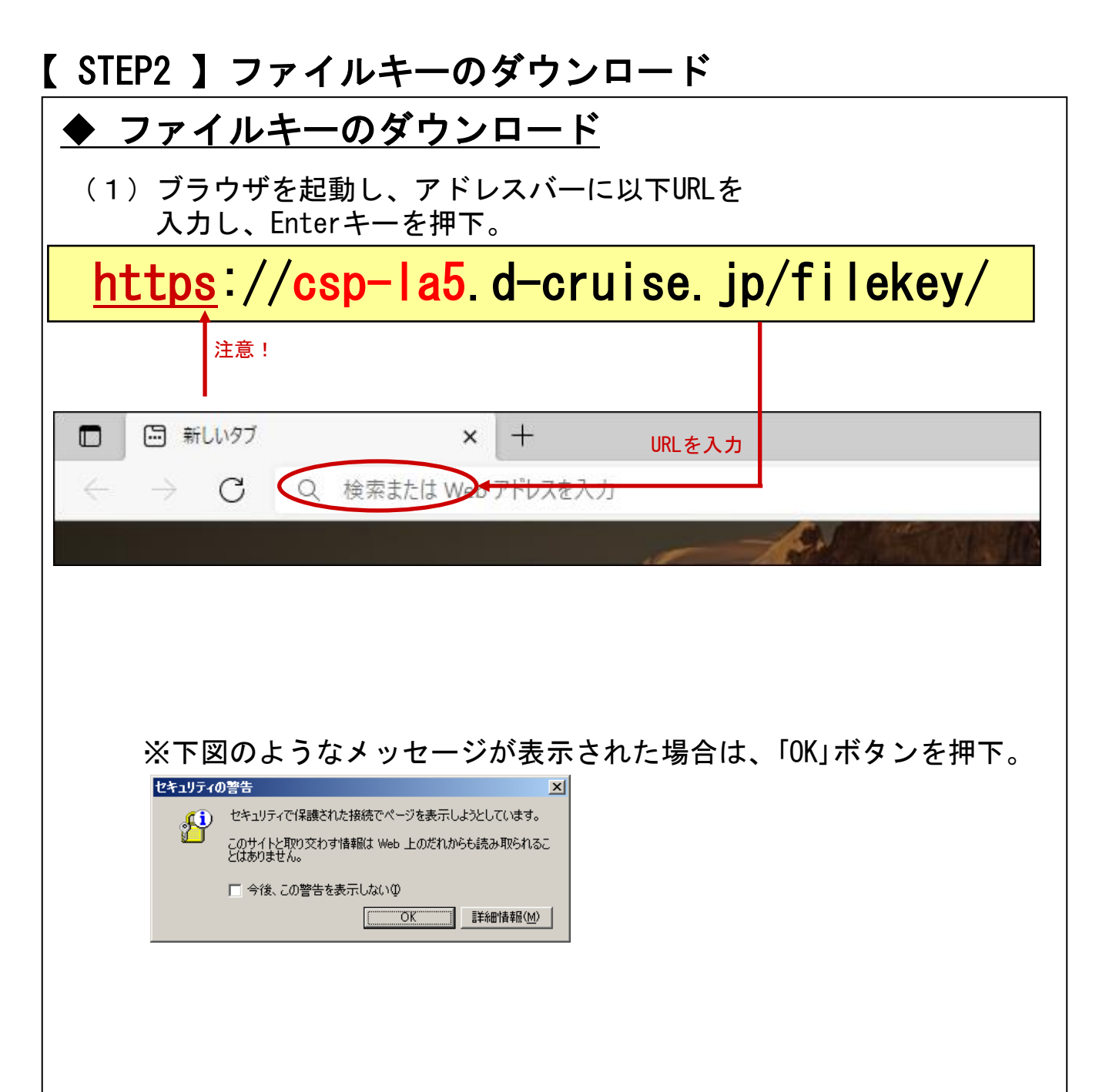

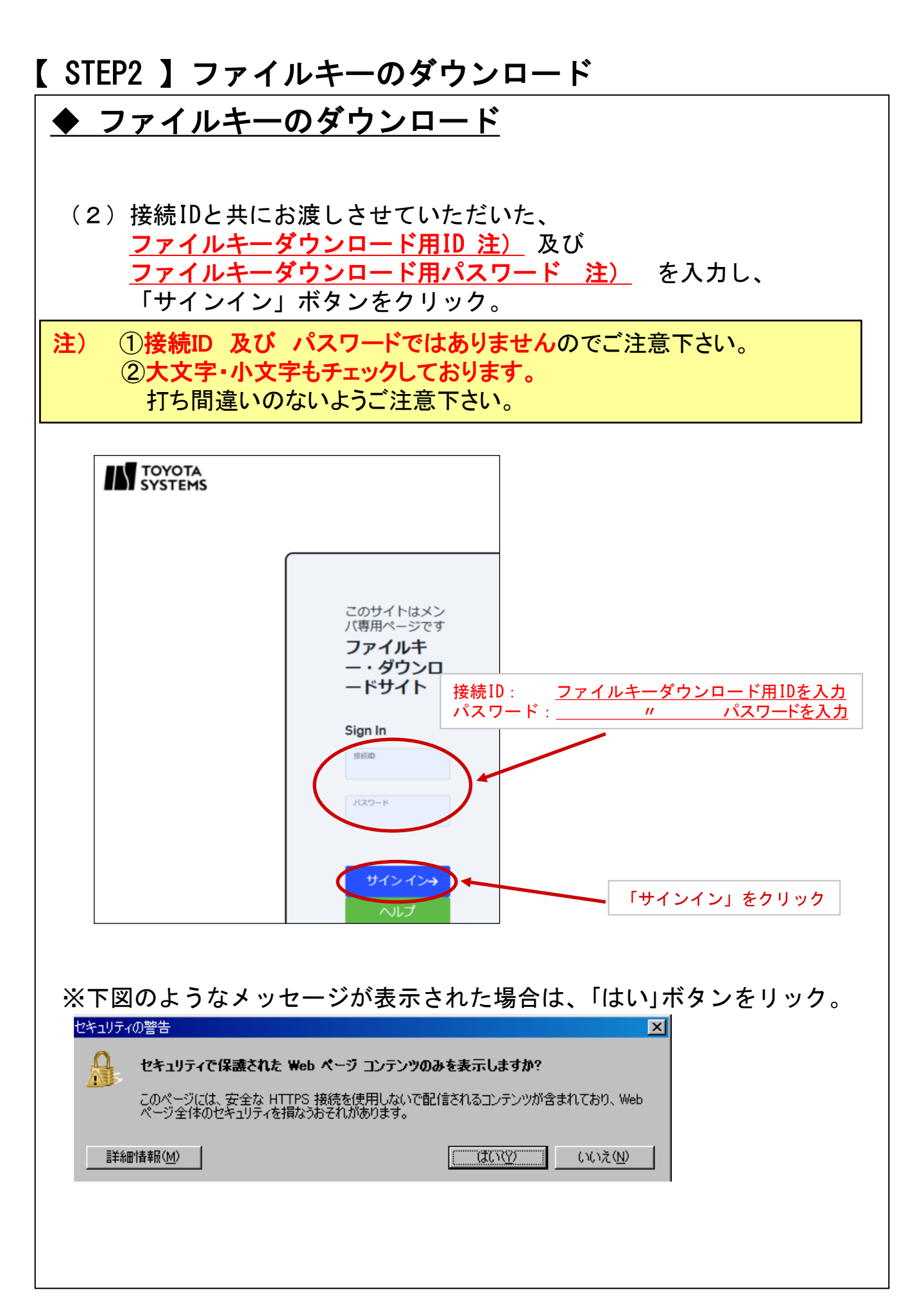

| (3) 「filekey.tdc」                                                                                                    | をクリック。                                                                                                    |                                |  |
|----------------------------------------------------------------------------------------------------|----------------------------------------------------------------------------------------------------|--------------------------------|--|
|                                                                                                    |                                                                                                    |                                |  |
| $\leftarrow$ $\rightarrow$ $\bigcirc$ https://csp-la5.d-cruise.jp/,DanaInfo=filekey.d-cruise.jp, $\land$ $\land$ $\land$ $\land$ $\land$ $\land$ $\land$ $\land$ $\land$ $\land$                                                                                                    |                                                                                                    |                                |  |
| CSP-SSL/CSP-LA File                                                                                                    | eKey ダウンロードサイト                                                                                                    |                                |  |
| ファイルキー                                                                                                    |                                                                                                    |                                |  |
| filekey.tdc                                                                                                    | 「filekey.tdc」をクリック                                                                                                    |                                |  |
| ダウンロード手順                                                                                                    |                                                                                                    |                                |  |
| (1)上記の <b>filekov tdc</b> をクロック                                                                                                    | 7                                                                                                    |                                |  |
| (1) 上記の <b>mekey.tdc</b> をクリック                                                                                                    |                                                                                                    |                                |  |
|                                                                                                    |                                                                                                    |                                |  |
|                                                                                                    |                                                                                                    |                                |  |
|                                                                                                    |                                                                                                    |                                |  |
| ※ファイルの保存場所がわ                                                                                                    | からない場合                                                                                                    |                                |  |
| ※ファイルの保存場所がわ                                                                                                    | からない場合                                                                                                    |                                |  |
| <i>※ファイルの保存場所がわ</i><br>ダウンロードしたファイ                                                                                                    | <i>からない場合</i><br>ルが標準的に保存されるフォルダがあるため、                                                                                                    |                                |  |
| <i>※ファイルの保存場所がわ;</i><br>ダウンロードしたファイ<br>まずはその中をご確認く                                                                                                    | <i>からない場合</i><br>ルが標準的に保存されるフォルダがあるため、<br>ださい。                                                                                                    |                                |  |
| <i>※ファイルの保存場所がわ</i><br>ダウンロードしたファイ<br>まずはその中をご確認く<br><sup>アプリと機能(f)</sup>                                                                                                    | <i>からない場合</i><br><i>いが標準的に保存されるフォルダがあるため、<br/>ださい。</i>                                                                                                    | _ ×                            |  |
| ※ファイルの保存場所がわれ<br>ダウンロードしたファイ<br>まずはその中をご確認く<br>アプリと機能(F)<br>電源オプション(O)                                                                                                    | <i>からない場合</i><br><i>ルが標準的に保存されるフォルダがあるため、</i><br>ださい。                                                                                                    | □ X<br>~ ₹                     |  |
| ※ファイルの保存場所がわま<br>ダウンロードしたファイ<br>まずはその中をご確認く<br>アプリと機能(F)<br>電源オプション(O)<br>イペントビューア-(M)                                                                                                    | からない場合<br>ルが標準的に保存されるフォルダがあるため、<br>ださい。<br>◆ I ② ■ = I ダウンロ-ド –<br>ファイル ホ-ム 共有 表示<br>← → ヾ ↑ ◆ 、 PC 、 ダウンロ-ド 、 ©                                                                                                    | ロ ×<br>~ ?<br>コードの検索           |  |
| ※ファイルの保存場所がわれ<br>ダウンロードしたファイ<br>まずはその中をご確認く<br>アブリと機能(F)<br>電源オプション(O)<br>イベントビューアー(N)<br>システム(Y)                                                                                                    | からない場合<br>「ルが標準的に保存されるフォルダがあるため、<br>ださい。<br>↓ ○ □ =   ダウンロ-ド -<br>ファイル ホ-ム 共有 表示<br>← → ~ ↑ ◆ > PC > ダウンロ-ド ~ ♂ ♀ ダウンロ<br>▲ ク(1ック アクセス                                                                                                    | ロ X<br>~ ?<br>J-ドの検索           |  |
| ※ファイルの保存場所がわれ<br>ダウンロードしたファイ<br>まずはその中をご確認く アプリと機能(F) 電源オプション(O) イペントビューアー(M) システム(M) デバイスマネージャー(M)                                                                                                    | からない場合<br>ルが標準的に保存されるフォルダがあるため、<br>ださい。                                                                                                    | ロ ×<br>~ 3<br>1-ドの検索           |  |
| ※ファイルの保存場所がわれ<br>ダウンロードしたファイ<br>まずはその中をご確認く アプリと機能(F)<br>電源オプション(O)<br>イベントビューアー(M)<br>システム(Y)<br>デバイスマネージャー(M)<br>ネットワーク接続(W)                                                                                                    | <i>からない場合</i><br><i>ルが標準的に保存されるフォルダがあるため、</i><br>ださい。                                                                                                    | ロ ×<br>~ ?<br>コードの検索           |  |
| ※ファイルの保存場所がわれ<br>ダウンロードしたファイ<br>まずはその中をご確認く アプリと機能(F) 電源オプション(O) イベントビューアー(V) システム(Y) デパイスマネージャー(M) ネットワーク接続(W) ディスクの管理(K)                                                                                                    | からない場合<br>ルが標準的に保存されるフォルダがあるため、<br>ださい。<br>↓ □ = I ダウンロ-ド -<br>ファイル ホ-ム 共有 表示<br>← → ヾ ↑ ↓ > PC > ダウンロ-ド ∨ 0 ♀ ダウンロ<br>* クイック アクセス<br>■ PC<br>■ 30 オブジェクト<br>↓ ダウンロ-ド                                                                                                    | ロ X<br>〜 3<br>1-ドの検索           |  |
| ※ファイルの保存場所がわれ<br>ダウンロードしたファイ<br>まずはその中をご確認く アブリと機能(F) 電源オプション(O) イベントビューアー(M) システム(Y) デパイスマネージャー(M) ネットワーク接続(W) ディスクの管理(K) コンビューターの管理(G)                                                                                                    | からない場合<br>いが標準的に保存されるフォルダがあるため、<br>ださい。<br>↓ □ = 1 ダウンロ-ド -<br>ファイル ホ-ム 共有 表示<br>← → ヽ ↑ 、 PC 、 ダウンロ-ド ∨ ♂ ♀ ダウンロ                                                                                                    | ロ ×<br>~ ?<br>コードの検索           |  |
| ※ファイルの保存場所がわれば、 ダウンロードしたファイまずはその中をご確認く   アプリと機能(F) 電源オプション(O) イベントビューアー(V) システム(Y) デバイスマネージャー(M) ネットワーク接続(W) ディスクの管理(K) コンビューターの管理(G) Windows PowerShell(I)                                                                                                    | <i>からない場合</i><br>ルが標準的に保存されるフォルダがあるため、<br>ださい。<br>↓ □ □ = I ダウンロ-ド -<br>ファイル ホ-ム 共有 表示<br>← → ↓ ↑ PC > ダウンロ-ド ↓ ♂ ♀ ダウンロ<br>* クイック アクセス<br>● FC ● ジウンロ-ド ↓ ♂ ♀ ダウンロ<br>● filekey.tdc<br>● デスクレデ<br>● デスクレデ | ロ ×<br>~ ?<br>1-ドの検索           |  |
|                                                                                                    | <i>からない場合</i><br><i>ルが標準的に保存されるフォルダがあるため、<br/>ださい。</i>                                                                                                    | ロ X<br>~ ?<br>コードの検索           |  |
|                                                                                                    | からない場合<br>ルが標準的に保存されるフォルダがあるため、<br>ださい。                                                                                                    | ロ ×<br>~ ?<br>J-ドの検索           |  |
|                                                                                                    | <i>からない場合</i><br>ルが標準的に保存されるフォルダがあるため、<br>ださい。                                                                                                    | ロ ×<br>~ ?<br>1-ドの検索           |  |
|                                                                                                    | からない場合<br>いが標準的に保存されるフォルダがあるため、<br>ださい。                                                                                                    | ロ ×<br>~ ?<br>1-ドの検索           |  |
| ※ファイルの保存場所がわれ<br>ダウンロードしたファイ<br>まずはその中をご確認く アブリと機能(F) 電源オブション(O) イペントビューアー(N) システム(Y) デパイスマネージャー(M) ネットワーク接続(W) デイスクの管理(K) コンビューターの管理(G) Windows PowerShell(I) Windows PowerShell((ETT)) 設定(N) エクスプローラー(E)                                                                                                    | <i>からない場合</i><br><i>いが標準的に保存されるフォルダがあるため、<br/>ださい。</i>                                                                                                    | ロ ×<br>~ 3<br>コードの検索           |  |
| ※ファイルの保存場所がわれば、<br>ダウンロードしたファイ<br>まずはその中をご確認く アブリと機能(F) 電源オブション(O) イベントビューアー(V) システム(Y) デバイスマネージャー(M) キットワーク接続(W) ディスクの管理(G) Windows PowerShell(I) Windows PowerShell(E型者)(A) タスクマネージャー(T) 設定(N) エクスプローラー(E) 検索(S) マーパーのたちにの                                                                                                    | からない場合<br>からない場合<br>かが標準的に保存されるフォルダがあるため、<br>ださい。                                                                                                    | ロ ×<br>~ で<br>ロードの検索           |  |
| ※ファイルの保存場所がわれ         ダウンロードしたファイ         まずはその中をご確認く         アブリと機能(F)         電源オブション(O)         イペントビューアー(N)         システム(Y)         デパイスマネージャー(M)         ネットワーク接続(W)         デイスクの管理(G)         Windows PowerShell((I)         Windows PowerShell (管理者)(A)         タスクマネージャー(T)         設定(N)         エクスプローラー(E)         検索(S)         ファイル名を指定して足行(R) | <i>からない場合</i><br>いが標準的に保存されるフォルダがあるため、<br>ださい。                                                                                                    | ロ ×<br>~ 3<br>コードの検索<br>コードの検索 |  |

| ■ FileKey Download × ← → C                                                                                                    | +                                                                            |                                                                                  |
|----------------------------------------------------------------------------------------------------|------------------------------------------------------------------------------|----------------------------------------------------------------------------------|
| $\leftarrow$ $\rightarrow$ $C$ $	chicksim https://csp-la$                                                                                                    |                                                                              | - 0 ×                                                                            |
|                                                                                                    | 5.d-cruise.jp/,DanaInfo=filekey                                              | d-c A to the 🛨 👘 🛨 👘                                                             |
| SP-SSL/CSP-LA File                                                                                                    | <b>Κe</b> ν <sup>ダウンロード</sup>                                                |                                                                                  |
| -                                                                                                    | filekey.tdc<br>ファイルを開く                                                       | Ū ū                                                                              |
| ファイルキー<br>filekey.tdc                                                                                                    | もっと見る                                                                        |                                                                                  |
| ブウンロード手順                                                                                                    |                                                                              |                                                                                  |
| (1)上記の <b>filekey.tdc</b> をクリック                                                                                                    |                                                                              | 「ファルダーに表示」をクリック                                                                  |
| (2)保存先の指定を求められますの                                                                                                    | つで、                                                                          |                                                                                  |
|                                                                                                    |                                                                              |                                                                                  |
|                                                                                                    |                                                                              | インアウトを行ってください。                                                                   |
| 5)右上のドアのアイ                                                                                                    | コンをクリック                                                                      | ŀインアウトを行ってください。<br>                                                              |
| 5)右上のドアのアイ<br>□ 🗅 FileKey Download                                                                                                    | 'コンをクリック<br>× +                                                              | +インアウトを行ってください。<br>                                                              |
| 5)右上のドアのアイ<br>□ □ FileKey Download<br>← → C □ https://csp-                                                                                                    | コンをクリック<br>× +<br>la5.d-cruise.jp/,DanaInfo=filek                            | ・<br>・<br>ー□ン<br>ey.d-cruise.jp, A <sup>N</sup> G                                |
| 5)右上のドアのアイ<br>□ □ FileKey Download<br>← → C □ https://csp-<br>CSP-SSL/CSP-LA File                                                                                                    | <sup>*</sup> コンをクリック<br>× +<br>la5.d-cruise.jp/,DanaInfo=filek<br>eKey ダウンロー | ・<br>・<br>ey.d-cruise.jp, A <sup>N</sup> Co                                      |
| 5)右上のドアのアイ<br>□ □ FileKey Download<br>← → C □ https://csp-<br>CSP-SSL/CSP-LA File<br>ファイルキー<br>filekey.tdc                                                                                                    | <sup>*</sup> コンをクリック<br>× +<br>la5.d-cruise.jp/,DanaInfo=filek<br>eKey ダウンロー | ・<br>・<br>ey.d-cruise.jp A <sup>N</sup> ☆ @ サインイン ② …<br>ドサイト                    |
| 5) 右上のドアのアイ<br>□ □ FileKey Download<br>← → C ⊡ https://csp-<br>CSP-SSL/CSP-LA File<br>ファイルキー<br>filekey.tdc<br>ダウンロード手順                                                                                                    | <sup>*</sup> コンをクリック<br>× +<br>la5.d-cruise.jp/,DanaInfo=filek               | ・<br>・<br>ey.d-cruise.jp, A <sup>N</sup> ☆ @ サインイン ② ・・<br>ドサイト<br>「ドア」マークをクリックし |
| 5) 右上のドアのアイ<br>「 『 FileKey Download<br>← → C 『 https://csp-<br>CSP-SSL/CSP-LA File<br>ファイルキー<br>filekey.tdc<br>ヴウンロード手順<br>(1) 上記のfilekey.tdcをクリック                                                                                     | <sup>™</sup> コンをクリック<br>× +<br>la5.d-cruise.jp/,DanaInfo=filek<br>eKey ダウンロー | ・<br>・<br>ey.d-cruise.jp A <sup>N</sup> ☆                                        |
| <ul> <li>5) 右上のドアのアイ</li> <li>□ □ FileKey Download</li> <li>← → C □ https://csp-</li> <li>CSP-SSL/CSP-LA File</li> <li>ファイルキー<br/>filekey.tdc</li> <li>ガウンロード手順</li> <li>(1) 上記のfilekey.tdcをクリック</li> <li>(2) 保存先の指定を求められます</li> </ul> | 「コンをクリック<br>× +<br>la5.d-cruise.jp/,DanaInfo=filek<br>eKey ダウンロー             | ・<br>・<br>ey.d-cruise.jp A <sup>N</sup> Co                                       |

| ファイルキー                                           | <u>ーのダウン</u>                                                            | <u>コード</u>                                                                                                    |                                                         |                                       |
|--------------------------------------------------|-------------------------------------------------------------------------|----------------------------------------------------------------------------------------------------|---------------------------------------------------------|---------------------------------------|
| 6)(4)でダウ<br><mark>保存先フォル</mark>                  | ッンロードした<br><mark>√ダからローカ</mark> ♪                                       | 「filekey<br>ルディス・                                                                                                    | y.tdc」を<br><mark>ク(C</mark> :)直下                        | 「に移動します                               |
| ■ I VINdows (<br>ファイル ホーム 共有                     | 表示                                                                      |                                                                                                    |                                                         |                                       |
| クイックアクセス コピー 貼り付け<br>にピン留めする                     | ★ 切り取り<br><sup>™</sup> パスのコピー<br><sup>↑</sup> え ショートカットの貼り付け<br>★ 敬勤先 コ | 『     ···     ··     ··     ·     ·     ·     ·     ·     ·     ·     ·     ·     ·     ·     ·     ·     ·     ·     ·     ·     ·     ·     ·     ·     ·     ·     ·     ·     ·     ·     ·     ·     ·     ·     ·     ·     ·     ·     ·     ·     ·     ·     ·     ·     ·     ·     ·     ·     ·     ·     ·     ·     ·     ·     ·     ·     ·     ·     ·     ·     ·     ·     ·     ·     ·     ·     ·     ·     ·     ·     ·     ·     ·     ·     ·     ·     ·     ·     ·     ·     ·     ·     ·     ·     ·     ·     ·     ·     ·     ·     ·     ·     ·     ·     ·     ·     ·     ·     ·     ·     ·     ·     ·     ·     ·     ·     ·     ·     ·     ·     ·     ·     ·     ·     ·     ·     ·     ·     ·     ·     ·     ·     ·     ·     ·     ·     ·     ·     ·     ·     ·     ·     ·     ·     ·     ·     ·     ·     ·     ·     ·     ·     ·     ·     ·     ·     ·     ·     ·     ·     ·     ·     ·     ·     ·     ·     ·     ·     ·     ·     ·     ·     ·     ·     ·     ·     ·     ·     ·     ·     ·     ·     ·     ·     ·     ·     ·     ·     ·     ·     ·     ·     ·     ·     ·     ·     ·     ·     ·     ·     ·     ·     ·     ·     ·     ·     ·     ·     ·     ·     ·     ·     ·     ·     ·     ·     ·     ·     ·     ·     ·     ·     ·     ·     ·     ·     ·     ·     ·     ·     ·     ·     ·     ·     ·     ·     ·     ·     ·     ·     ·     ·     ·     ·     ·     ·     ·     ·     ·     ·     ·     ·     ·     ·     ·     ·     ·     ·     ·     ·     ·     ·     ·     ·     ·     ·     ·     ·     ·     ·     ·     ·     ·     ·     ·     ·     ·     ·     ·     ·     ·     ·     ·     ·     ·     ·     ·     ·     ·     ·     ·     ·     ·     ·     ·     ·     ·     ·     ·     ·     ·     ·     ·     ·     ·     ·     ·     ·     ·     ·     ·     ·     ·     ·     ·     ·     ·     ·     ·     ·     ·     ·     ·     ·     ·     ·     ·     ·     ·     ·     ·     ·     ·     ·     ·     ·     ·     ·     ·     ·     ·     ·     ·     ·     ·     ·     ·     · | ● 「「「「」」<br>「「」」<br>「」<br>「」<br>「」<br>ショートカット・<br>デオルダー | ・ 開く ◆     ・ 開く ◆     ・ 計 すべて     ・ ご |
| クリップオ                                            | ⊼−F                                                                     | 整理                                                                                                    | 新規                                                      | 開く 選邦                                 |
| ← → ~ ↑ 🎬 > PC                                   | <ul> <li>Windows (C:)</li> </ul>                                        |                                                                                                    | 5 V                                                     |                                       |
| 🖈 クイック アクセス                                      | 名前 ^                                                                    | 更新<br>2022                                                                                                    | T日時 種類<br>2/04/15 16:36 ファイル                            | サイズ<br>フォルダー                          |
| OneDrive                                         | PerfLogs                                                                | 2019                                                                                                    | 9/12/07 18:14 วิราไม                                    | フォルダー                                 |
| PC                                               | Program Files                                                           | 2022                                                                                                    | 2/07/26 10:43 ファイル                                      | フォルダー                                 |
| 🧊 3D オブジェクト                                      | Windows                                                                 | 2022                                                                                                    | 2/03/11 11:07 ノアイル<br>2/06/08 8:43 ファイル                 | ・フォルター<br>・フォルダー                      |
| 🖊 ダウンロード                                         | 1-#-                                                                    | 2022                                                                                                    | 2/01/06 8:55 ファイル                                       |                                       |
| デスクトップ                                           | filekey.tdc                                                             | 🦰 ダウンロ                                                                                                    | コードした「fil                                               | ekev.tdc」を                            |
| ドキュメント                                           |                                                                         | <u> </u>                                                                                                    | レディスク (C:)                                              | へ移動する                                 |
| ■ ビクナヤ                                           |                                                                         |                                                                                                    |                                                         |                                       |
|                                                  |                                                                         |                                                                                                    |                                                         |                                       |
|                                                  |                                                                         |                                                                                                    |                                                         |                                       |
| 🛀 Windows (C:)                                   |                                                                         |                                                                                                    |                                                         |                                       |
| الم عليه الم الم الم الم الم الم الم الم الم الم |                                                                         |                                                                                                    |                                                         |                                       |

(7)移動するときに、以下のメッセージが表示される場合は、 「続行」をクリックします。

| ■ 対象のフォルダーへのアクセスは拒否されました – □ >                                         |  |  |  | × |
|------------------------------------------------------------------------|--|--|--|---|
| このフォルダーヘコピーするには管理者の権限が必要です<br>Windows<br>空き領域: 150 GB<br>合計サイズ: 235 GB |  |  |  |   |
| 、 続行(C) スキップ(S) キャンセル                                                  |  |  |  |   |
| ◇ 詳細情報                                                                 |  |  |  |   |

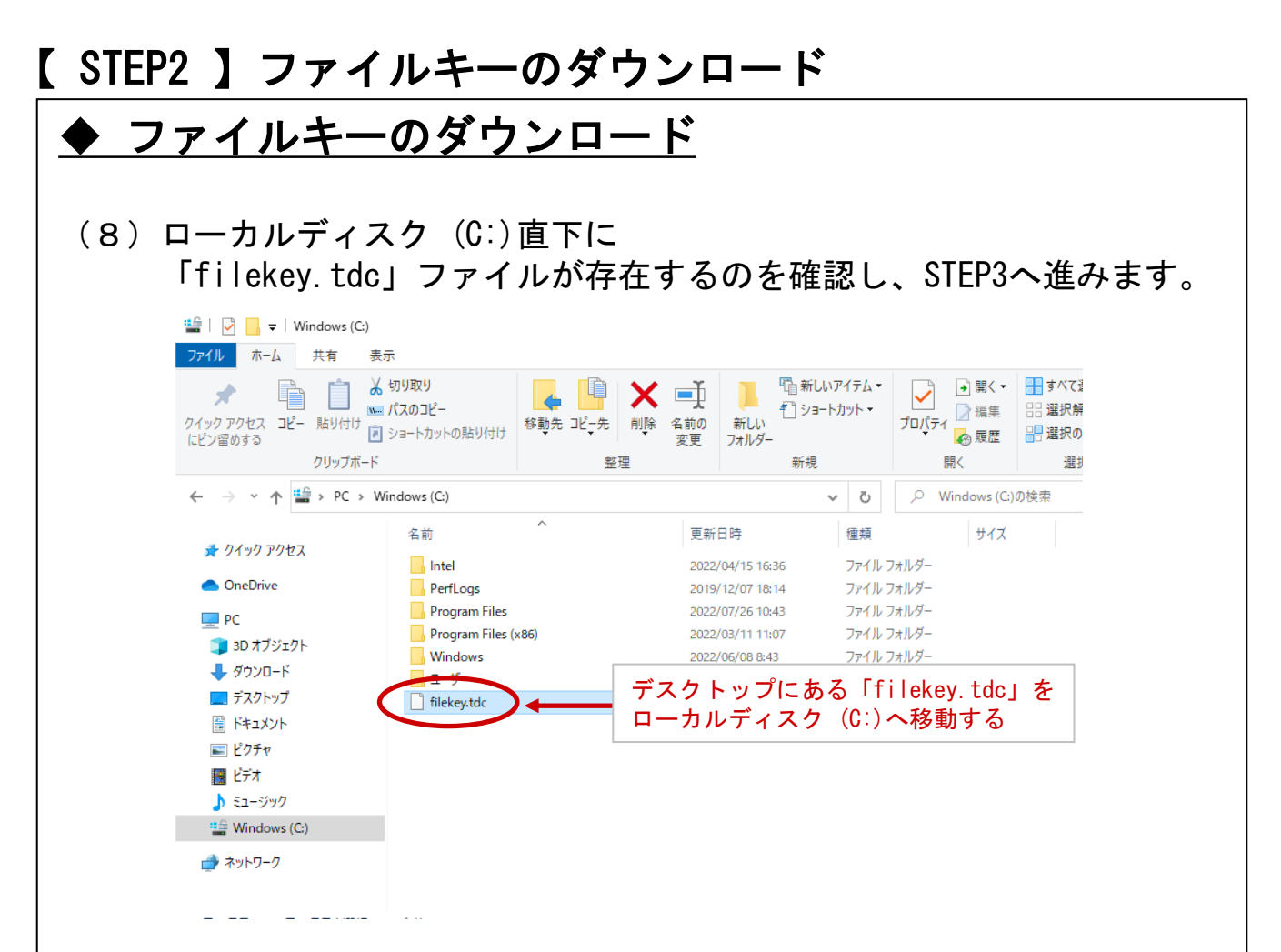

ファイルキーのダウンロードができましたらP.16へ

### ◆注意事項

※ ソフトウェアのインストールは、初回のみ必要となります。

## ◆関連ソフトウェアのインストール

(1)下記URLにてダウンロードし、右クリックで管理者として実行してください。

https://www.toyotasystems.com/service/network/intrassl/jp/doc/PulseSecureInstallerService.exe

PulseSecureInstallerService.exe

<u>開く(O)</u> 管理者として実行(A)

(2)下記URLにてダウンロードし、右クリックで管理者として実行してください。

https://www.toyotasystems.com/service/network/intrassl/jp/doc/StandAloneHttpNarInstall.exe

| 🔀 StandAloneHttpNarInstall.exe |   | 問((0)       |  |
|--------------------------------|---|-------------|--|
|                                | • | 管理者として実行(A) |  |

(3)下記URLにてダウンロードし、インストールを実行してください。

https://www.toyotasystems.com/service/network/intrassl/jp/doc/PulseSecure.x64.msi

| PulseSecure.x6                                                                                                    | 54.msi                                                               | インストール(                                                               | )                                     |   |
|----------------------------------------------------------------------------------------------------|----------------------------------------------------------------------|-----------------------------------------------------------------------|---------------------------------------|---|
| 🛃 Ivanti Secure Access Clie                                                                                        | ent セットアップ                                                           |                                                                       |                                       |   |
| ivanti                                                                                                    | Ivanti Secure Ac<br>ザードへようこそ                                         | ccess Client セット:                                                     | アップ ウィ                                |   |
|                                                                                                    | このセットアップ ウィザード<br>コンピューターにインストー<br>ックしてください。セットアッ<br>ル] をクリックしてください。 | <sup>ドで</sup> は、Ivanti Secure Acc<br>-ルします。続行するには、<br>・ク ウィザードを終了する() | ess Client を<br>[次へ] をクリ<br>[は、 [キャンセ |   |
|                                                                                                    |                                                                      |                                                                       |                                       |   |
|                                                                                                    | 戻る(B)                                                                | (大へ)(2)                                                               | キャンセル                                 |   |
| 🛃 Ivanti Secure Access Clie                                                                                        | nt セットアップ                                                            |                                                                       |                                       |   |
| Ivanti Secure Access                                                                                               | Client のインストール準備完                                                    | 27                                                                    | ivanti                                |   |
| インストールを開始するには [インストール] をクリックしてください。インストール設定を確認また<br>は変更するには [戻る] をクリックしてください。ウィザードを終了するには [キャンセル] をクリック<br>してください。 |                                                                      |                                                                       |                                       |   |
|                                                                                                    |                                                                      |                                                                       |                                       |   |
|                                                                                                    |                                                                      |                                                                       |                                       |   |
|                                                                                                    | 戻る(B)                                                                | ◆インストール(I)                                                            | キャンセル                                 | - |

## ◆信頼済みサイトの登録

(4) Windowsマークをクリックします。

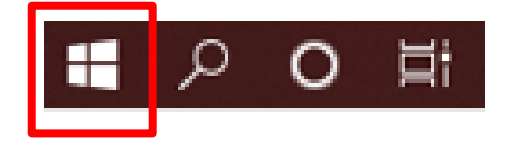

(5)検索の入力枠のところに「インターネットオプション」と入力し インターネットオプションを起動します。

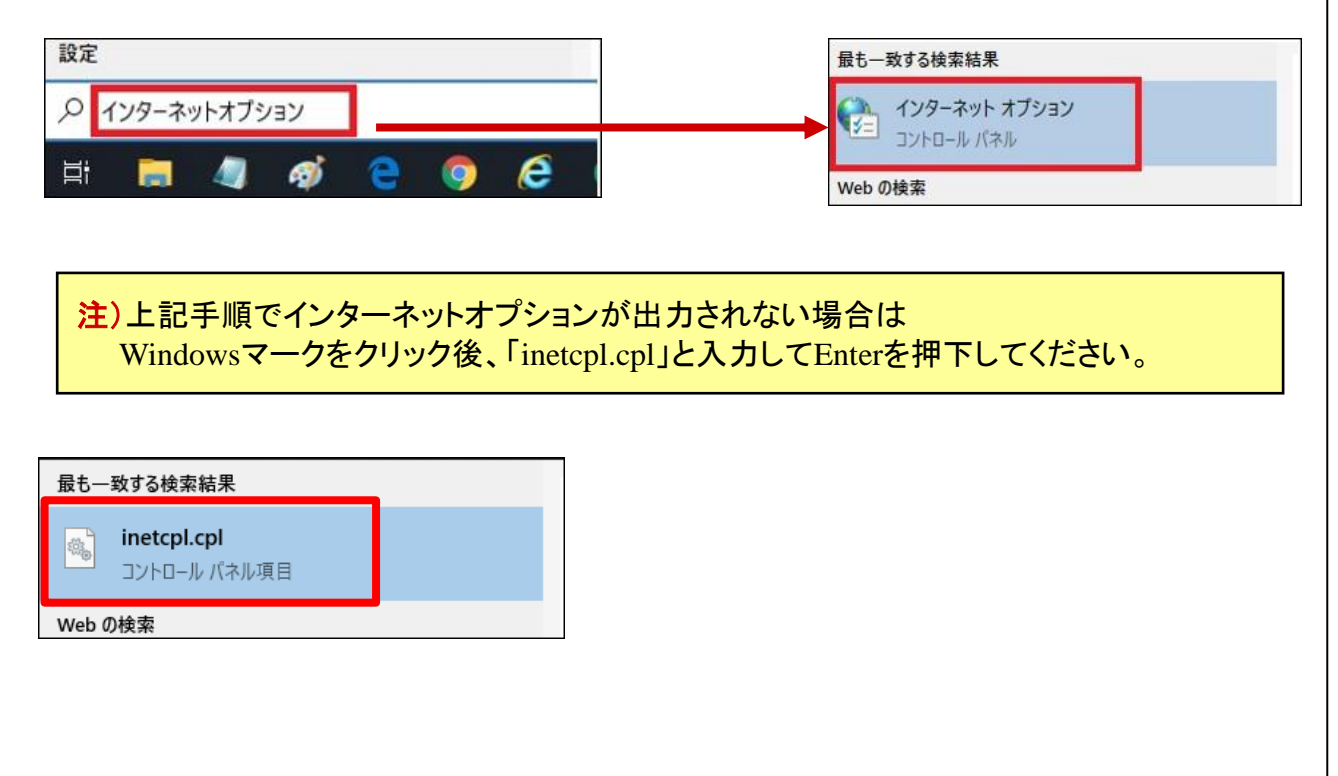

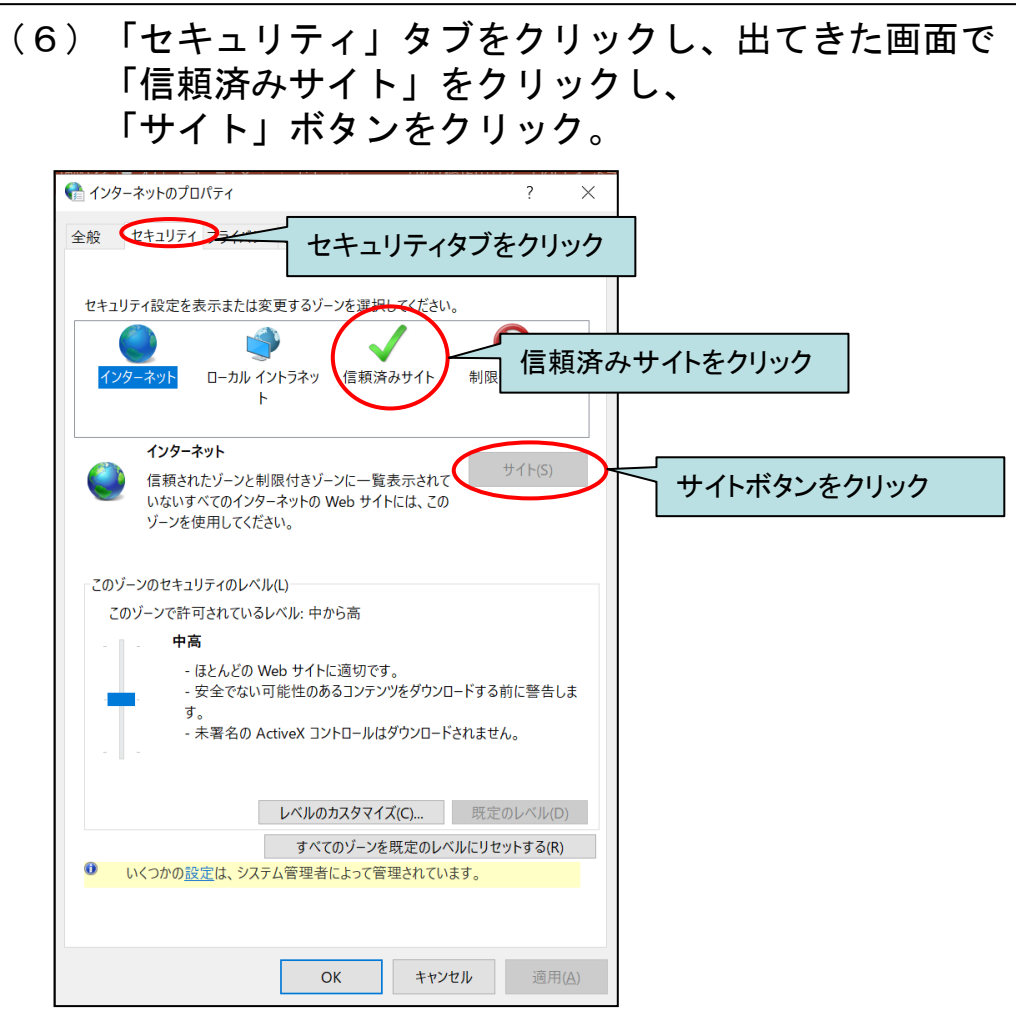

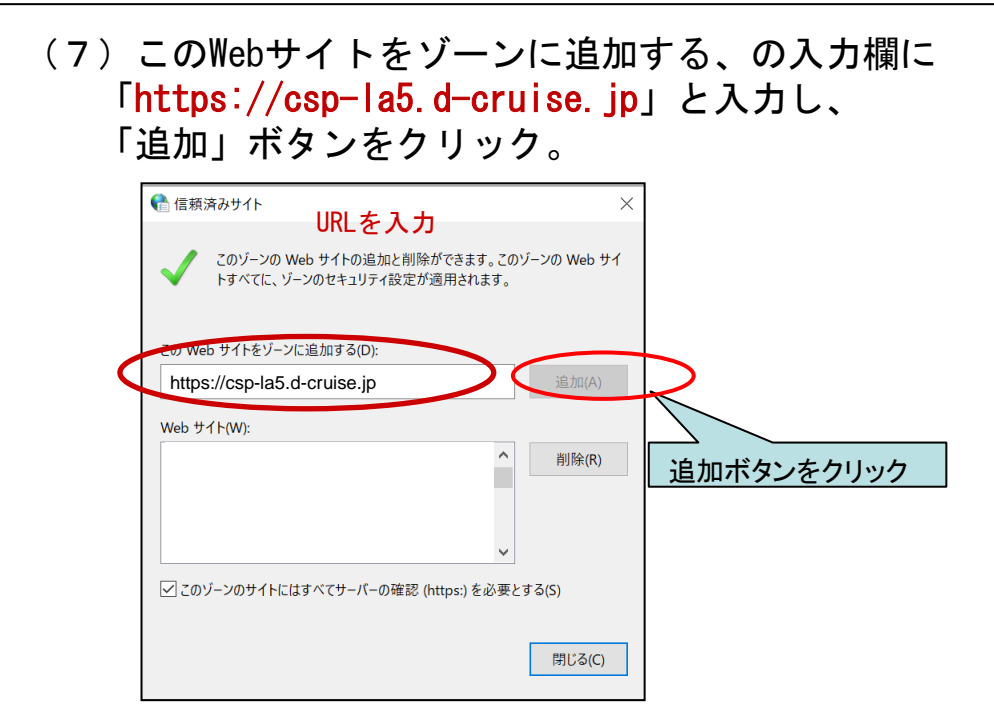

(8)「Web サイト」に(1)で開いたページのアドレスの先頭部分と 同じ内容が追加されている事を確認し、 「信頼済みサイト」ウィンドウの「閉じる」ボタンと 「インターネット オプション」ウィンドウの 「OK」ボタンをクリック。

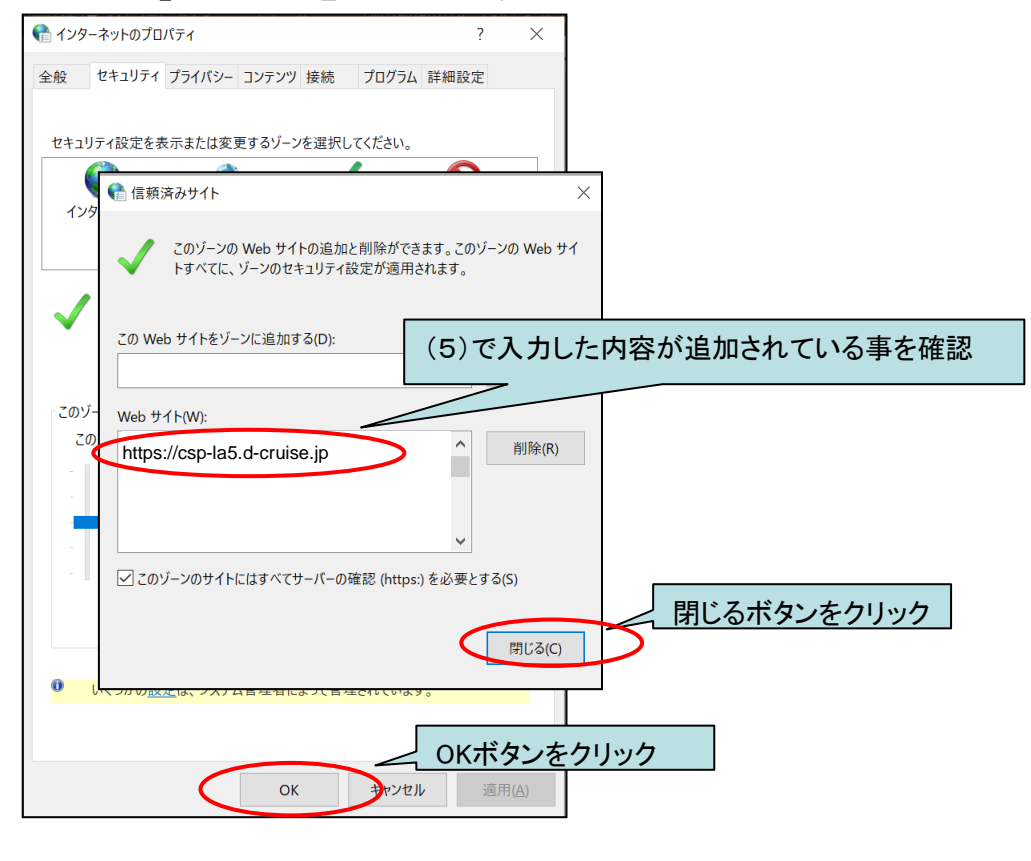

- ◆初回ログイン
  - (9) Microsoft Edgeを右クリックし、ポップアップメニューを表示。 再度右クリックし、「管理者として実行」をクリック

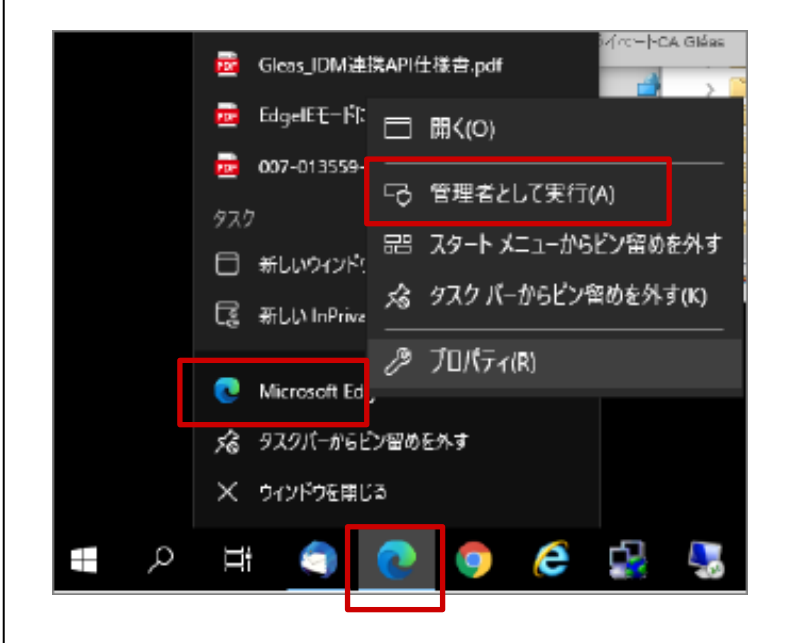

(10)ブラウザを起動し、アドレスバーに以下URLを 入力し、Enterキーを押下。

## https://csp-la5.d-cruise.jp/

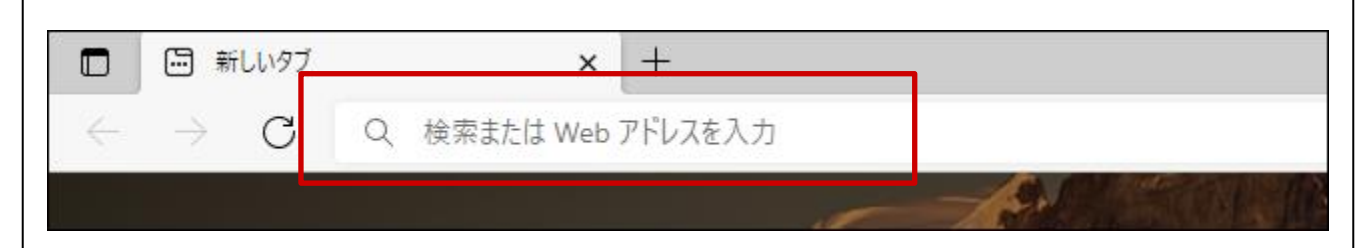

## (11)開始案内に記載されている、<u>接続ID</u>注)及び <u>変更したパスワード</u>注)を入力し、「Sign In」ボタンをクリック。

注) ①「イントラ-SSLアプリ利用ID(登録)のご案内」の別紙に記載。
 ②大文字・小文字にご注意下さい。

| 💲 🗖 🧧 СЅР-LА サ-ビス        | x +                                                    |                                 |
|--------------------------|--------------------------------------------------------|---------------------------------|
| ← C ⊡ https://csp-la3.to | yotasystems.jp/dana-na/auth/url_kxylEOttJNoT47W5/welco |                                 |
|                          |                                                        |                                 |
|                          | このサイトはメンバ専用ページです<br><b>CSP-LA サービス</b>                 |                                 |
|                          | Sign In                                                | 接続ID: <u>接続ID</u> を入力           |
|                          | /2ワード                                                  | Password : <u>変更したパスワード</u> を入力 |
|                          | サインイン →<br>へいプ                                         | 「サインイン」をクリック                    |

### **注**)途中、以下の画面が出る場合がありますが、操作は不要です。

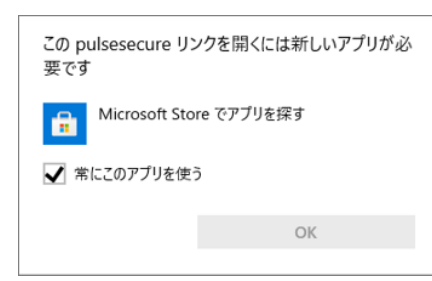

(12) 下記画面が出た場合、次の画面に遷移するまでお待ちください

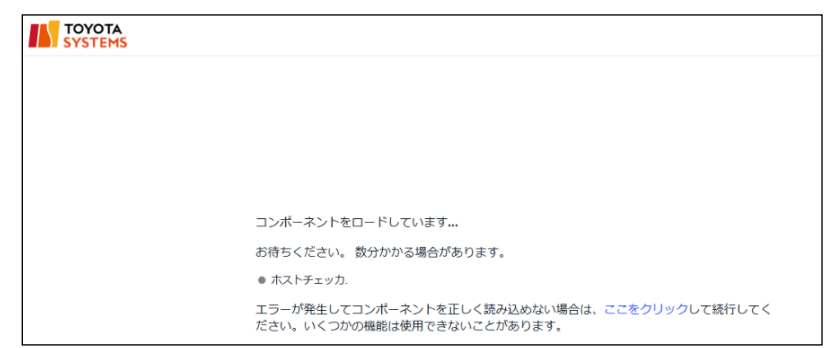

### (13)初回接続時、アプリケーションランチャーのダウンロード画面 が表示されますので、ダウンロードを実行してください

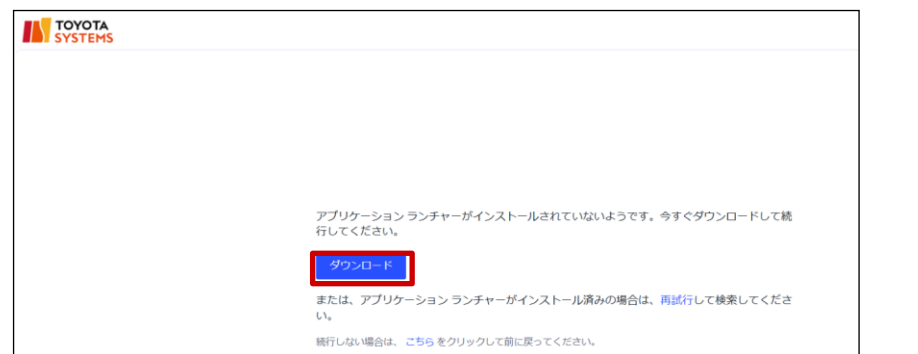

(14)ファイルを開くをクリックし、インストールを実行してください

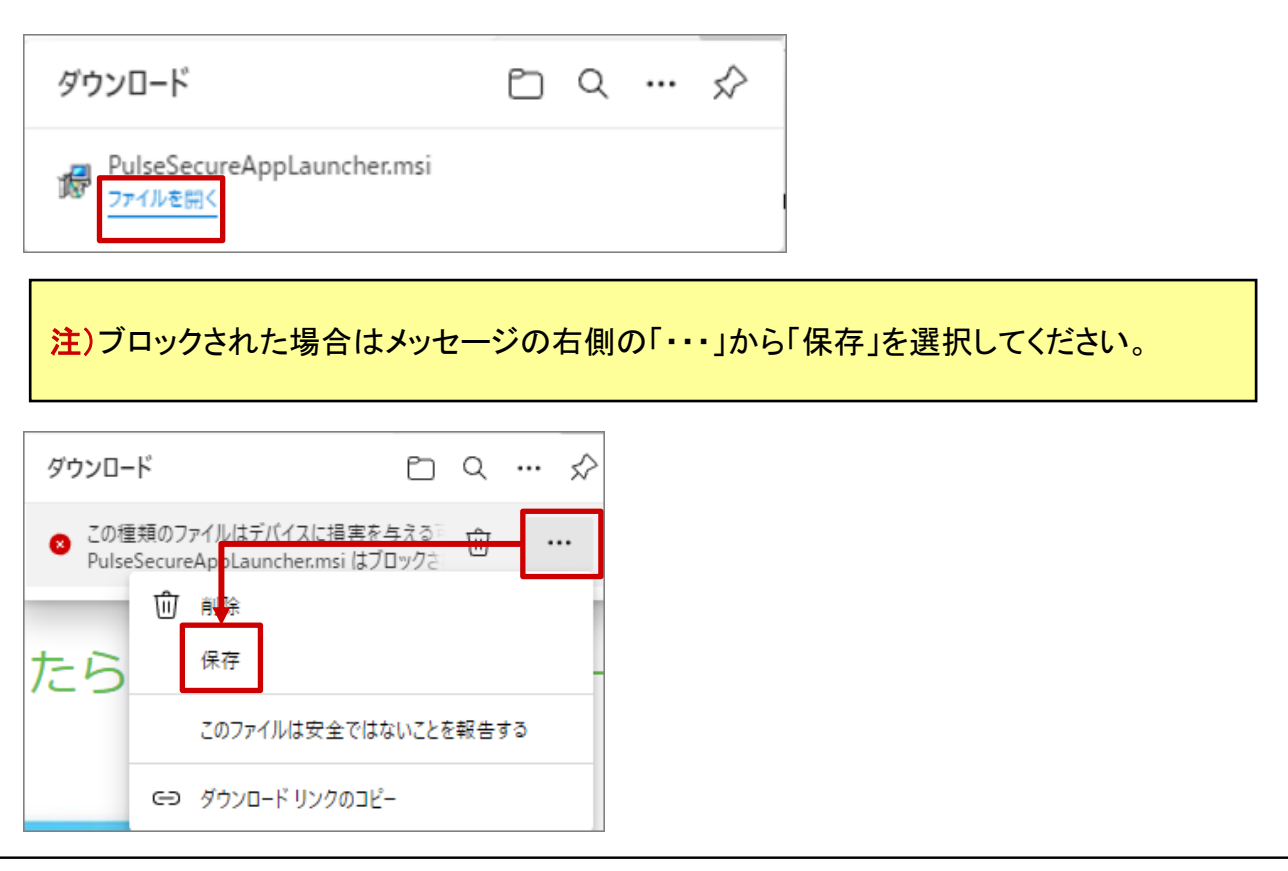

## (15)インストール完了後、「OK」をクリックします。

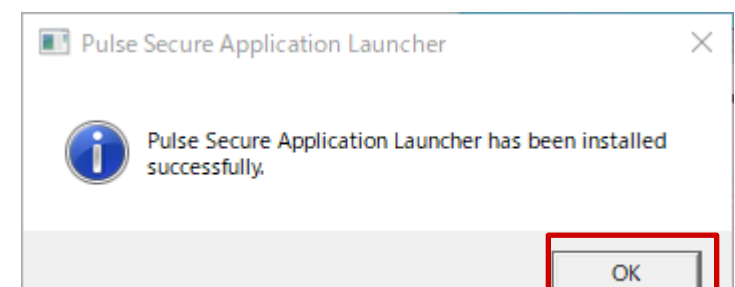

## (16)下記画面に遷移後、「ここ」をクリックします。

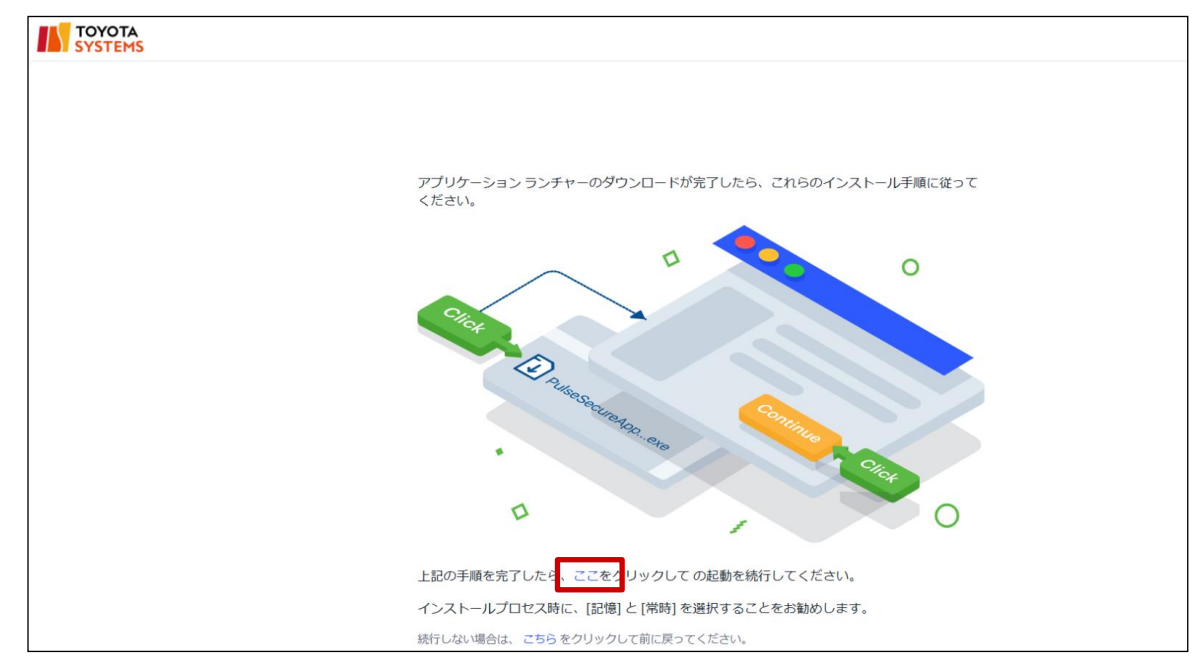

## (17)次の画面が表示された場合は赤枠のチェックと「開く」をクリックします。

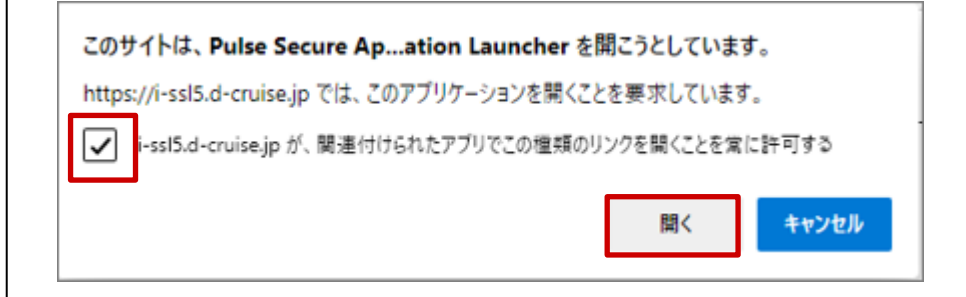

### (18)次の画面が表示された場合は「常時」をクリックします。

| Pulse Secure Application Launcher - 警告 |                                    |  |  |
|----------------------------------------|------------------------------------|--|--|
| Pulse Secureからサーバ。<br>アの実行を行いますか?      | への通信を許可し、サーバからのダウンロード、インストール、ソフトウェ |  |  |
| サーバ名:                                  |                                    |  |  |
| 製品名:                                   | Host Checker                       |  |  |
|                                        | (はい いいえ                            |  |  |

### (19) インストールの完了までお待ちください。

| subscription Launcher and the secure Application Launcher and the secure Application Launcher and the | セットアップ: Host Checker             |
|----------------------------------------------------------------------------------------------------|----------------------------------|
| セットアップ クライアント モジュールをインストールしています。                                                                                                    | Host Checker のダウンロード中です。お待ちください… |
| お待ちください                                                                                                    | ダウンロードしています (589824/2885609)     |
|                                                                                                    |                                  |
|                                                                                                    | キャンセル(C)                         |
|                                                                                                    |                                  |

### インストールが完了後、ソフトの起動が行われます。 画面が切り替わるかカウントが0になるまでお待ちください(約60秒)

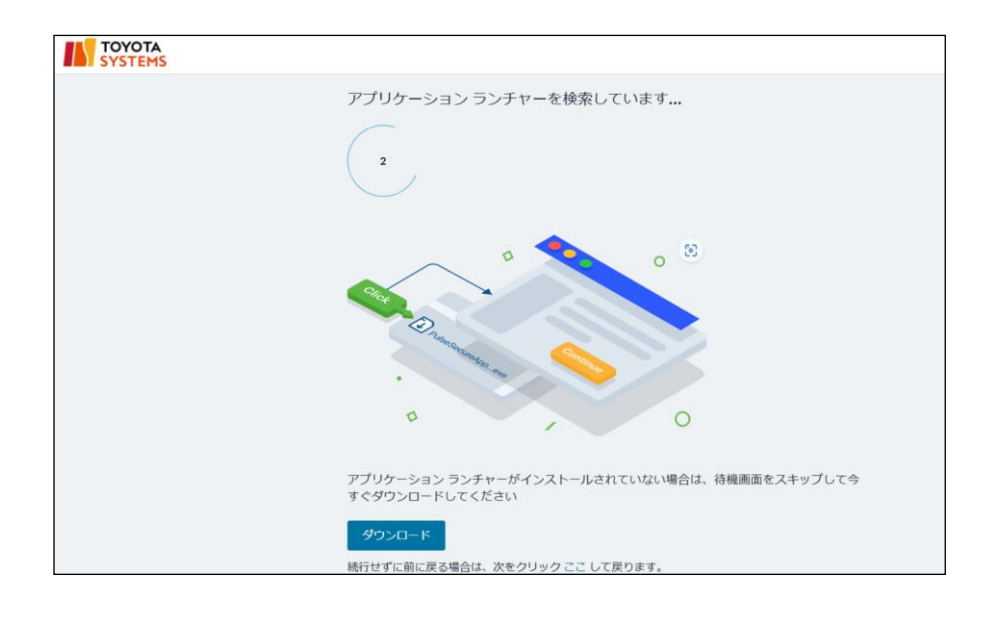

### (20)次の画面が表示された場合は「常時」をクリックし、 インストール完了までお待ちください。

| Pulse Secure Application Launcher - 警告 |                                          |  |  |  |  |  |  |  |  |  |  |
|----------------------------------------|------------------------------------------|--|--|--|--|--|--|--|--|--|--|
| Pulse Secureからサー/<br>アの実行を行いますか        | べへの通信を許可し、サーバからのダウンロード、インストール、ソフトウェ<br>? |  |  |  |  |  |  |  |  |  |  |
| サーバ名:                                  |                                          |  |  |  |  |  |  |  |  |  |  |
| 製品名:                                   | Pulse Secure                             |  |  |  |  |  |  |  |  |  |  |
| 常時                                     | (はい いいえ                                  |  |  |  |  |  |  |  |  |  |  |

(21) 起動画面が表示された場合は画面が切り替わるか、 カウントが0になるまでお待ちください(約60秒)。

| アプリケーション ランチャーを検索しています                                        |
|---------------------------------------------------------------|
| 2                                                             |
|                                                               |
| 0                                                             |
| アプリケーション ランチャーがインストールされていない場合は、待機画面をスキップして今<br>すぐダウンロードしてください |
| ダウンロード                                                        |
|                                                               |

### 注)アプリケーションランチャーがインストール済にもかかわらず 画面が表示された場合は、「再試行」をクリックしてください。

| アプリケーション ランチャーがインストールされていないようです。 今すぐダウンロードして統<br>行してください。        |
|------------------------------------------------------------------|
| ダウンロード                                                           |
| または、アプリケーション ランチャーがインストール済みの場合は <mark>再試行し</mark> て検索してくださ<br>い。 |
| 続行しない場合は、 こちら をクリックして前に戻ってください。                                  |

(22)以下の画面が表示されればイントラSSL接続は完了です。 タスクバー(画面右下)に、オレンジ色の鍵・マークが表示されます。 尚、以下の画面を閉じてもイントラSSLの接続サービスが 切断されることは御座いません。

| Web ブックマーク 2                                                                                                    |                                                                               |                                                                                                |
|----------------------------------------------------------------------------------------------------|-------------------------------------------------------------------------------|------------------------------------------------------------------------------------------------|
|                                                                                                    |                                                                               | • у · ·                                                                                        |
|                                                                                                    |                                                                               |                                                                                                |
|                                                                                                    |                                                                               |                                                                                                |
| オレンジ色の鍵・マ                                                                                                    | ·ーク                                                                           |                                                                                                |
| <b>&amp;、ご契約いただいて</b> (<br>接続を終了させる際                                                                                | <b>いるアプリケーションの手順に従</b><br>後はログイン後に表示される画                                      | <b>い、接続をお試しください</b><br>面右上の                                                                    |
|                                                                                                    |                                                                               |                                                                                                |
| サインアウトアイコ                                                                                                    | シをクリック又は<br>しいぶんの鍵・マークも左ク                                                     |                                                                                                |
| サインアウトアイコ<br>タスクバーにあるオ<br>SA(csp-la5 d-cru                                                                          | ンをクリック又は<br> レンジ色の鍵・マークを右ク<br>uise_in)  〉 「切断」をクリッ                            | リックして                                                                                          |
| サインアウトアイコ<br>タスクバーにあるオ<br>「SA(csp-la5.d-cru                                                                         | ンをクリック又は<br>・レンジ色の鍵・マークを右ク<br>uise.jp)」〉「切断」をクリゞ                              | リックして<br>ックしてください                                                                              |
| サインアウトアイコ<br>タスクバーにあるオ<br>「SA (csp-la5. d-cru                                                                       | ンをクリック又は<br>・レンジ色の鍵・マークを右ク<br>uise.jp)」> 「切断」をクリッ<br>①                        | リックして<br>ックしてください<br>フリック                                                                      |
| サインアウトアイコ<br>タスクバーにあるオ<br>「SA (csp-la5. d-cru                                                                       | ンをクリック又は<br>レンジ色の鍵・マークを右ク<br>uise.jp)」> 「切断」をクリッ<br>① □ ◎<br>「ログアウト」をク<br>アウト | リックして<br>ックしてください<br>フリック                                                                      |
| サインアウトアイコ<br>タスクバーにあるオ<br>「SA (csp-la5. d-cru<br>で<br>で<br>で<br>で<br>た<br>た<br>た                                    | ンをクリック又は<br>・レンジ色の鍵・マークを右ク<br>uise.jp)」>「切断」をクリッ<br>ひ                         | リックして<br>ックしてください<br>フリック<br>nti Secure Access Client を開く(O)                                   |
| サインアウトアイコ<br>タスクバーにあるオ<br>「SA (csp-la5. d-cru                                                                       | ンをクリック又は<br>・レンジ色の鍵・マークを右ク<br>uise.jp)」>「切断」をクリッ<br>ひ                         | リックして<br>ックしてください<br>フリック<br>nti Secure Access Clientを開く(O)<br>(csp-la5.d-cruise.jp)           |
| サインアウトアイコ<br>タスクバーにあるオ<br>「SA (csp-la5. d-cru<br>で<br>で<br>で<br>で<br>な<br>く<br>に<br>で<br>し<br>て<br>し<br>て<br>し<br>て | ンをクリック又は<br>・レンジ色の鍵・マークを右ク<br>uise.jp)」>「切断」をクリッ<br>ひ                         | リックして<br>ックしてください<br>フリック<br>nti Secure Access Clientを開く(O)<br>(csp-la5.d-cruise.jp) ><br>7(X) |

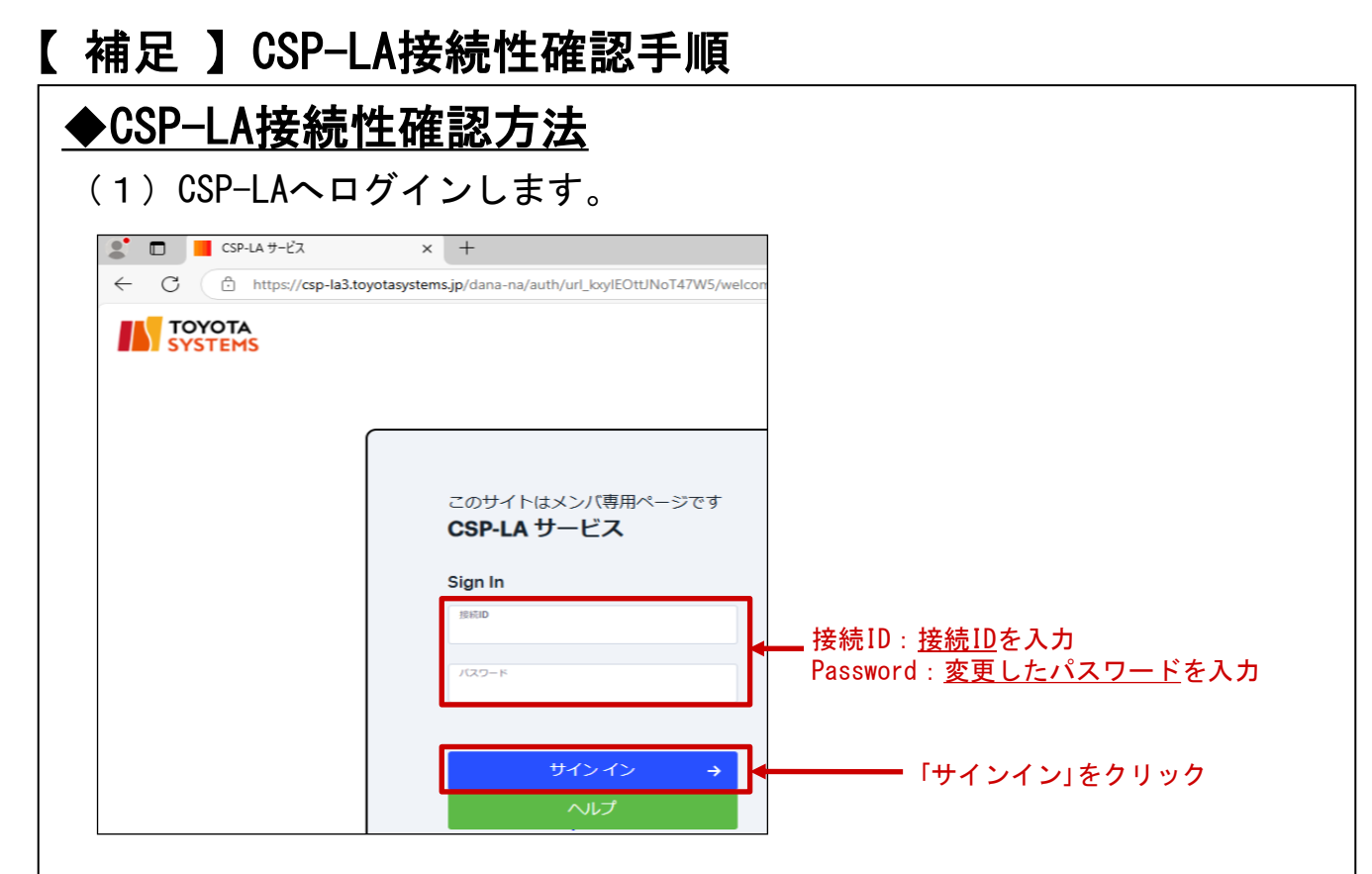

### (2) 「JNXメンバーズサイト」をクリックします。

| TOYOTA<br>SYSTEMS        | 6 I @ |
|--------------------------|-------|
| ようこそ CSP-LAサービス へ CSP-LA |       |
|                          |       |
| Web ブックマーク 2             | ↓ ♀ ∨ |
| 管理者が作成したプックマーク           |       |
|                          |       |

(3)以下の画面が表示されればCSP-LAの接続確認は完了です。 ※JNXメンバーズサイトへの接続は試験用となりますので、 ログインは不要です。

| 2022年7月にパスワードポリシーを変更しました。8<br>桁以上のパスワード設定をお願いします。<br> | JNXメンバーズサイトへ。<br>JNX<br>。<br>の<br>の<br>の<br>の<br>の<br>の<br>の<br>で<br>す。<br>、<br>つ<br>が<br>、<br>、<br>の<br>に<br>、<br>の<br>の<br>、<br>の<br>の<br>、<br>の<br>の<br>、<br>の<br>の<br>に<br>つ<br>。<br>の<br>り<br>い<br>、<br>の<br>の<br>の<br>、<br>の<br>う<br>の<br>、<br>の<br>の<br>の<br>の<br>の<br>の<br>の<br>の<br>の<br>の<br>の | ようこそ<br>(メンバーズサイトとは?<br>シンバーズサイトと、1005利用する上で運用に<br>な情報を見得するボータルウィート<br>物に提供される運用管理ツールや理用情報管理<br>えるJN043員向けのコミュニケーションサービス・<br>・<br>インについて<br>時に発行済みのJN0ロード(TP番号)、金禄時の<br>いアドレス、パスワードをログインソーンの項目に<br>してログインレてください。<br>2年7月にパスワードポリシーを変更しました。8<br>上のパスワード設定もお願いします。 | <b>ログイン</b> JNCコード TFEL/L1A/h596#E 36H6の文学列を入力してください CSPDの方は、CSP型号を入力してください (例:TP9999) メールアドレス  //スワード  ログイン □次型から入力を後期する JNCコード・/パスワードが不明な方はこちら |
|-------------------------------------------------------|----------------------------------------------------------------------------------------------------|----------------------------------------------------------------------------------------------------|----------------------------------------------------------------------------------------------------|
|-------------------------------------------------------|----------------------------------------------------------------------------------------------------|----------------------------------------------------------------------------------------------------|----------------------------------------------------------------------------------------------------|

- <u>① CSP-LA接続手順がうまくいかない</u>
- CSP-LAサービスのページが表示されない。 CSP-LAサービスページのURLに間違いがないか御確認下さい。 <u>https://csp-la5.d-cruise.jp/</u>
- CSP-LAサービスのページにてID、パスワードを入力すると、
   「ユーザ名またはパスワードが無効です。ユーザ情報を再入力してください」と 表示される。

ご入力頂いた接続IDもしくは、パスワードが間違っているようです。 パスワードが分からない場合は、担当営業までご連絡ください。

3. インストール時、「お待ちください」のまま、画面が変わらない。

| コンボーネントをロードしています                                                          |
|---------------------------------------------------------------------------|
| お待ちください。数分かかる場合があります。                                                     |
| <ul> <li>ホストチェッカ.</li> </ul>                                              |
| エラーが発生してコンボーネントを正しく読み込めない場合は、ここをクリックして株行してく<br>ださい。いくつかの機能は使用できないことがあります。 |

ご利用のウィルス対策ソフトを終了した後、再度お試しください。

4. インストール時または起動時、以下のセキュリティ警告画面が表示される。

#### TOYOTA SYSTEMS

|    | ▲ このコンピュータのセキュリティは十分ではありません<br>このコンピュータは、以下のセキュリティ要件を満たしていません。以下の指示にしたがっ<br>て、これらの問題を解決してください。完了したら、再び実行する をクリックします。これら<br>の問題を解決せずに 続行 をクリックした場合、イントラネット サーバすべてにアクセスできな<br>い可能性があります。 |
|----|----------------------------------------------------------------------------------------------------|
| 1) | <ol> <li>Filekey-Authentication</li> <li>ゼキュリティ警告: ファイルキーが、ご利用のバソコンの ローカルディスク(C:) に保存<br/>されていません。ファイルキーダウンロードページから、ファイルキーを<br/>インストールして下さい。ファイルキーダウンロードページはこちら</li> </ol>             |
|    | 理由: 必要なファイルが見つかりません                                                                                                    |
|    |                                                                                                    |

 (1) Filekey-Authenticationのメッセージが表示される場合。 ファイルキーのダウンロードがお済でない可能性があります。 ダウンロードがお済でない場合、STEP2をご実施ください。 ダウンロードがお済の場合、ファイルキーのファイル名が違っている可能性があります。 ファイル名が「filekey.tdc」となっていることをご確認ください。

#### ② アプリケーションが利用できない。

CSP-LAインストール完了後、システムへの接続ができず、 以下のように「ページが表示できません」等の表示が出る場合は、 CSP-LAサービスへの接続ができているかどうか御確認ください。

|   | jnxtest.d-cr    | uise.jp          | ×        | +     | -     |               |         |             |             |     |      |     |          |      |    |         |   | -     | -  | D | × |
|---|-----------------|------------------|----------|-------|-------|---------------|---------|-------------|-------------|-----|------|-----|----------|------|----|---------|---|-------|----|---|---|
| ÷ | $\rightarrow$ C | i jnxtest.d-cr   | ruise.jp | jp    |       |               |         |             |             |     |      |     |          | /    | ٩Ņ | $\star$ | Ē | ( 71) | バン | 2 |   |
|   |                 |                  |          |       |       |               |         |             |             |     |      |     |          |      |    |         |   |       |    |   |   |
|   |                 |                  |          |       |       |               |         |             |             |     |      |     |          |      |    |         |   |       |    |   |   |
|   |                 | $\frown$         |          |       |       |               |         |             |             |     |      |     |          |      |    |         |   |       |    |   |   |
|   |                 | $\sim$           |          |       |       |               |         |             |             |     |      |     |          |      |    |         |   |       |    |   |   |
|   |                 | •                |          |       |       |               |         |             |             |     |      |     |          |      |    |         |   |       |    |   |   |
|   |                 | 申し訳こ             | ゙゚゚゙゙゙ざ  | сı,   | ۱£    | せん            | ر.<br>م | この          | うろ          | °−3 | ジに   | ·到ì | 童で       | きま   | f  | Ь       |   |       |    |   |   |
|   |                 | jnxtest.d-cruise | ∍.jp (⊂  | こ入り   | カミ    | スがな           | いかど     | ごうか         | を確          | 認しま | ŧす。  |     |          |      |    |         |   |       |    |   |   |
|   |                 | • Bing で "jn>    | ctest d  | d-cri | ruise | <u>jp</u> " を | 検索す     | 3           |             |     |      |     |          |      |    |         |   |       |    |   |   |
|   |                 | ・ スペルが正          | しい場      | 場合    | 含は、   | Windo         | ows ネ   | <u>א אי</u> | <u>9-</u> 2 | ク診断 | 前の実行 | うを試 | <u> </u> | てくだる | żν | •       |   |       |    |   |   |
|   |                 | DNS_PROBE_FINISH | IED_NXD  | XDOM  | MAIN  |               |         |             |             |     |      |     |          |      |    |         |   |       |    |   |   |
|   |                 | 最新の情報に更新         | 斩        |       |       |               |         |             |             |     |      |     |          |      |    |         |   |       |    |   |   |

[確認方法]

画面右下に下記アイコンが表示されているかどうか確認

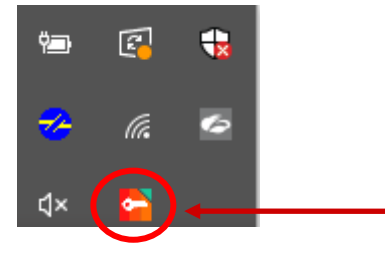

[表示がない場合] CSP-LAサービスへの接続ができていません。 [STEP3]の「CSP-LAサインイン手順」をご確認いただき、接続して下さい。

[表示がある場合] CSP-LAサービスへの接続はできております。 ご利用のアプリケーションのアドレス(URL)に誤りがないか御確認ください。 アドレス(URL)にお間違いがない場合は、ご利用のアプリケーション のサポート窓口まで お問い合わせください。

#### <u>③ CSP-LA利用PCのOS再インストール、PCの変更を行なう場合</u>

CSP-LAのインストール、ファイルキーの再ダウンロードが必要となります。

ファイルキーの再ダウンロードについては、P.3「問合せ先窓口」までご連絡ください。